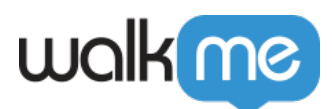

# Segmentation with Desktop

#### Desktop Legacy

This article is only relevant for Desktop Legacy users. Active Directory is not supported in Workstation. If you are a Workstation user, please refer to this article.

## **Brief Overview**

Segments allow you to make your WalkMe content visible to some user groups, but not others. If WalkMe items aren't relevant to certain users or under certain conditions, they can be hidden using segmentation. This will allow your users to focus on the available tasks and reduce clutter on the screen and in the Widget.

- Segment WalkMe content to specific users for more targeted guidance
- Organize your content using the Segmentation Center to create dedicated Desktop Application folders

**Segmentation** 

### Active Directory Segmentation

Supported since Version 3 for Windows

WalkMe Desktop allows segmentation using active directory.

Example: Using Active Directory Segmentation on ShoutOuts

1. Open your ShoutOut and click on the  ${\bf Settings}$  icon

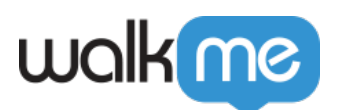

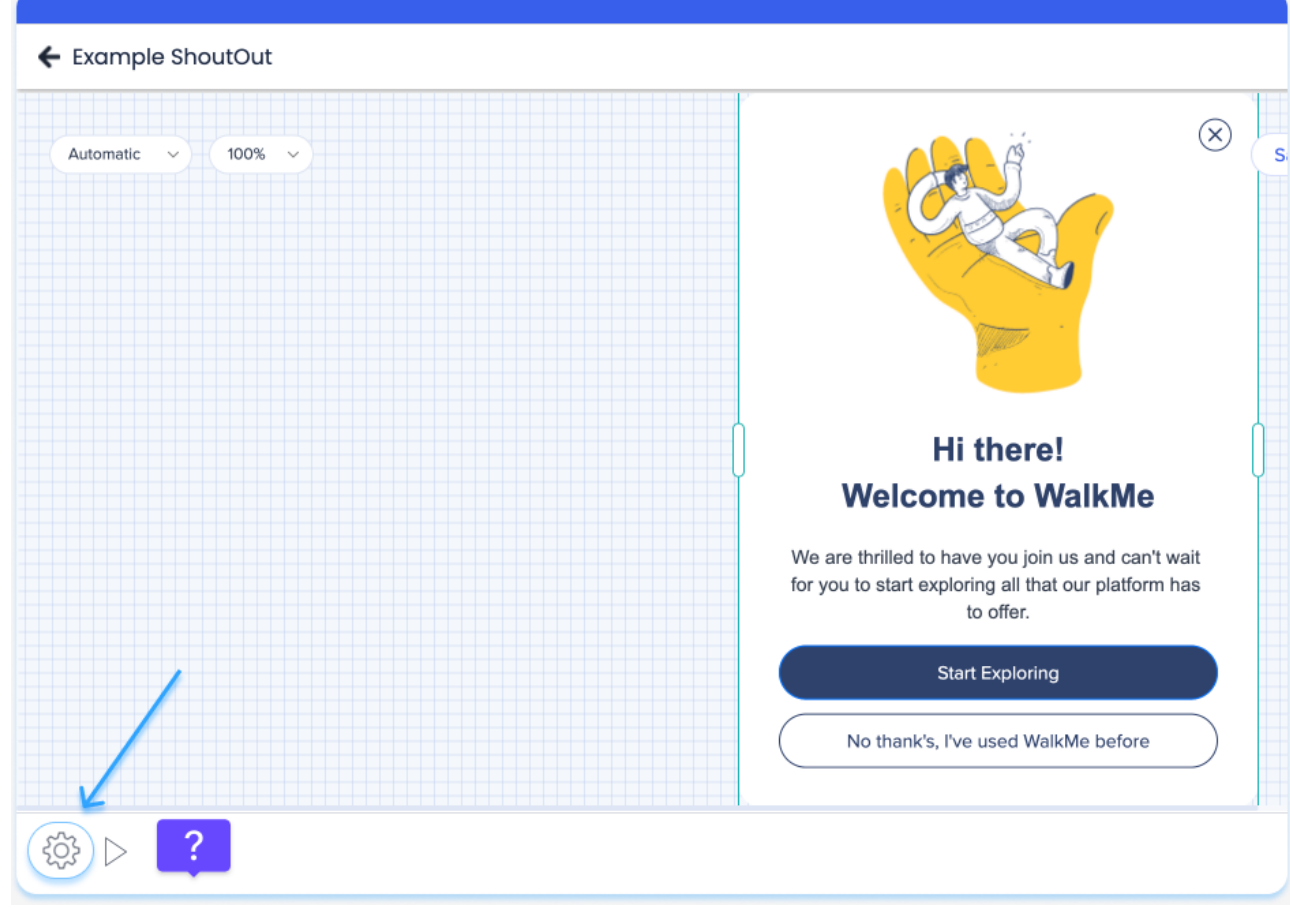

2. In the Engagement tab, select **Play according to a rule** 

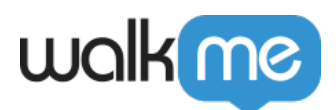

| ShoutOut Set            | tings                                                                                                    |             |   |  |  |
|-------------------------|----------------------------------------------------------------------------------------------------|-------------|---|--|--|
| Engagement              | Engagement ShoutOut V                                                                                                    |             |   |  |  |
|                         | Auto Play                                                                                                    |             |   |  |  |
|                         | Off                                                                                                    |             |   |  |  |
|                         | Auto Play     Play according to a rule Create an Auto Play Rule Recommended                                                     |             |   |  |  |
|                         | Frequency Once 🗸                                                                                                    |             |   |  |  |
|                         | Prevent this ShoutOut from appearing while Walk-Thrus or other ShoutOuts are in progress Cancel Auto Play once the user clicks: |             |   |  |  |
|                         |                                                                                                    |             |   |  |  |
|                         | ✓ "X" Button                                                                                                    |             |   |  |  |
|                         |                                                                                                    | Cancel Done | : |  |  |
| reate a rule usin       | ng Active Directory                                                                                                    |             |   |  |  |
| ShoutOut Auto Play Rule | ermine when the ShoutOut plays automatically                                                                                    |             |   |  |  |
| Group                   | Impo                                                                                                    | ort I       |   |  |  |
| Select a Type           | •                                                                                                    |             |   |  |  |

When using Active Directory users are assigned to Security Groups and Organizational Units (OU).

This system allows you to create a rule either by the user's assignment to an OU ("User is / (Not) under OU") or user's belonging to a group ("User Member / (Not Member) of Group").

#### For example, A user in '*DepartmentX*' may be assigned to the following groups:

• Domain Users

Date
Time
Platform
Active Directory
App Running
App Not Running

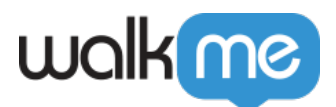

- Everyone
- NY-Office

To segment a ShoutOut for this user, you should create an **Active Directory** rule type, choose **User Member of Group** as a condition, and enter **DepartmentX** in the variable field.

As a result, the ShoutOut will only appear for users in **DepartmentX**.

| ShoutOut Auto Play Rule<br>Create a rule to determine | when the ShoutOu                                 | ut plays automat | ically |        | ×            |
|-------------------------------------------------------|--------------------------------------------------|------------------|--------|--------|--------------|
| Group                                                 |                                                  |                  |        |        | Import Rules |
| Active Directory                                      | Select Operator                                  | DepartmentX      |        |        | [] 🗍 🚥       |
| Add Rule                                              | User Member of Group<br>User Not Member of Group |                  |        |        |              |
|                                                       | User Is Under OU<br>User Is Not Under OU         |                  |        |        |              |
|                                                       |                                                  |                  |        |        |              |
|                                                       |                                                  |                  |        |        |              |
|                                                       |                                                  |                  |        |        |              |
|                                                       |                                                  |                  |        |        |              |
|                                                       |                                                  |                  |        |        |              |
|                                                       |                                                  |                  |        |        |              |
| Current Statement:                                    |                                                  |                  |        | Cancel | Done         |

Note

To assign users to groups and organizational structure in Active Directory, please contact your IT department.

#### Segmentation with IDP

Segmentation is also available using IDP data. Before this can be enabled an integration must be configured from Insights to your chosen system. After this is completed, please contact your Customer Success Manager or WalkMe contact to have it enabled.

**IDP Integration** 

<sup>71</sup> Stevenson Street, Floor 20 San Francisco, CA 94105 | 245 Fifth Avenue, STE 1501 New York, NY, 10016 | 421 Fayetteville St STE 215 Raleigh, NC 27601 www.walkme.com